## Utilizzo della funzionalità Destinatari non vincolati

La versione **4.7.0** di Docway4 introduce la possibilità di inserire in un protocollo in partenza uno o più destinatari senza l'obbligo di essere registrati in ACL; pertanto al momento dell'inserimento la fase di lookup in ACL non viene eseguita.

## Inserimento nuovo protocollo in partenza

La funzionalità si attiva tramite il checkbox **Da Lookup** che si trova nella sezione del documento deputata all'inserimento di un destinatario come da immagine sottostante.

| PARTENZA - INSERIMENT | 0        |           |              |                 |   |
|-----------------------|----------|-----------|--------------|-----------------|---|
| DATI DEL DOCUMENTO    |          |           |              |                 |   |
| BOZZA                 |          |           |              |                 |   |
| SIGLA STRUTT.         | 3D INBOL | ANNO 2016 | A MEZZO      | Posta Ordinaria | ~ |
| DATA DOC.             |          | 1         |              |                 |   |
| DESTINATARIO          | -+       |           | a Lookup 🚯 🛛 |                 |   |
| * DESTINATARIO        |          | ٩         |              |                 |   |
| ALLA C.A.             |          | ٩         | cc 🗆         | RUOLO           |   |

Di default il checkbox **Da Lookup** è selezionato in modo da mantenere attivo il lookup in ACL; se si rende necessario inserire un destinatario svincolato da ACL è necessario deselezionare il check-box. Una volta deselezionato la maschera di inserimento del protocollo in partenza viene modificata per consentire all'utente di inserire liberamente i dati del destinatario.

| PARTENZA - INSERIMENT | 0       |         |           |             |         |                 |   |  |
|-----------------------|---------|---------|-----------|-------------|---------|-----------------|---|--|
| DATI DEL DOCUMENTO    |         |         |           |             |         |                 |   |  |
| BOZZA                 |         |         |           |             |         |                 |   |  |
| SIGLA STRUTT.         | 3DINBOL |         | ANNO 2016 |             | A MEZZO | Posta Ordinaria | ~ |  |
| DATA DOC.             |         | <b></b> |           |             |         |                 |   |  |
| DESTINATARIO          | - +     |         |           | DA LOOKUP ( |         |                 |   |  |
| * DESTINATARIO        |         |         |           |             |         |                 |   |  |
| INDIRIZZO             |         |         |           |             |         |                 |   |  |
| EMAIL CERT.           |         |         |           | EMAIL       |         |                 |   |  |

In particolare vengono resi disponibili i seguenti campi, ad inserimento libero:

- Destinatario da valorizzare con il nome del destinatario (obbligatorio)
- Indirizzo da valorizzare con l'indirizzo completo del destinatario (facoltativo)
- Email cert da valorizzare con l'indirizzo di posta certificata del destinatario (obbligatorio per l'invio telematico)
- Email da valorizzare con l'indirizzo di posta semplice del destinatario (facoltativo)

Di seguito un esempio di compilazione di questi campi.

| PARTENZA - INSERIMENT | D                                          |           |             |                     |                   |   |
|-----------------------|--------------------------------------------|-----------|-------------|---------------------|-------------------|---|
|                       |                                            |           |             |                     |                   |   |
| DATI DEL DOCUMENTO    |                                            |           |             |                     |                   |   |
| BOZZA                 |                                            |           |             |                     |                   |   |
| SIGLA STRUTT.         | 3DINBOL                                    | ANNO 2016 |             | A MEZZO             | Posta Ordinaria 🗸 |   |
| DATA DOC.             | <b>M</b>                                   |           |             |                     |                   |   |
| DESTINATARIO          | - +                                        |           | DA LOOKUP 🚯 |                     |                   |   |
| * DESTINATARIO        | Mario Rossi                                |           |             |                     |                   | 1 |
| INDIRIZZO             | Via Speranza 35 - San Lazzaro di Savena BO |           |             |                     |                   |   |
| EMAIL CERT.           | mario.rossi@mail.pec.it                    |           | EMAIL       | mario.rossi@mail.it |                   |   |

Una volta completata la registrazione del protocollo in partenza, il destinatario inserito viene visualizzato normalmente sul documento e, se inserito correttamente l'indirizzo PEC, si può procedere all'invio telematico del documento come da immagine sottostante.

| MAI<br>PRC        | RIO ROSSI - Prot n. 84 del 02/05/2016<br>VA DESTINATARIO SVINCOLATO                                               |
|-------------------|----------------------------------------------------------------------------------------------------|
| DATI DEL DOCUMENT | 0                                                                                                    |
| PROTOCOLL         | D N. 84 del 02/05/2016 (2016-3DINBOL-0000084)                                                                     |
| DESTINAT          | RIO 🛛 🗶 👩 Mario Rossi, Via Speranza 35 - San Lazzaro di Savena BO [mario.rossi@mail.pec.it] [mario.rossi@mail.it] |
|                   | 🐱 Invio telematico a tutti i destinatari                                                                          |
| I                 | · ····································                                                                            |

## Inserimento nuovo protocollo in partenza tramite Rispondi

La funzionalità destinatario non vincolato può essere utile anche in caso di utilizzo della funzione **Rispondi** da un protocollo in arrivo ricevuto tramite posta certificata, come nell'esempio dell'immagine sottostante.

PROVA INSERIMENTO - Prot n. 88 del 02/05/2016 POSTA CERTIFICATA: MAIL PER TEST DESTINATARIO NON VINCOLATO

DATI DEL DOCUMENTO

PROTOCOLLO N.
88 del 02/05/2016 (2016-3DINBOL-0000088)

MITTENTE
Image: Image: Image:

 $\searrow$ 

×

Utilizzando **Rispondi** la maschera di inserimento del protocollo in partenza presenta la situazione standard riportando i dati del mittente in maniera immodificabile.

×

| PARTENZA          | - INSERIMENT   | 0                      |       |                        |             |       |                              |   |  |
|-------------------|----------------|------------------------|-------|------------------------|-------------|-------|------------------------------|---|--|
| DATI DEL DOCUMENT | го             |                        |       |                        |             |       |                              |   |  |
|                   | BOZZA          |                        |       |                        |             |       |                              |   |  |
|                   | SIGLA STRUTT.  | 3DINBOL                | ANNO  | 2016                   |             | A MEZ | ZZO E-Mail + Posta Ordinaria | ~ |  |
|                   | DATA DOC.      |                        |       |                        |             |       |                              |   |  |
|                   | DESTINATARIO   | -+                     |       |                        | DA LOOKUP 🕄 |       |                              |   |  |
|                   | * DESTINATARIO | PROVA INSERIMENTO      |       | Q                      |             |       |                              |   |  |
|                   | ALLA C.A.      |                        |       | ٩                      | CC          |       | RUOLO                        |   |  |
|                   | INDIRIZZO      |                        |       |                        |             |       |                              |   |  |
|                   | EMAIL CERT.    | docway-test@pec.3di.it | EMAIL | docway-test@pec.3di.it |             |       | FAX                          |   |  |
|                   | P.IVA          |                        | C.F.  |                        |             |       |                              |   |  |

Se il checkbox **Da Lookup** viene deselezionato la maschera viene modificata rendendo editabili tutti i campi del destinatario ed evitando il lookup in ACL, come da immagine sottostante.

| PARTENZ         | A - INSERIMENT | 0                      |           |             |                                  |  |
|-----------------|----------------|------------------------|-----------|-------------|----------------------------------|--|
| DATI DEL DOCUME | ΝΤΟ            |                        |           |             |                                  |  |
|                 | BOZZA          |                        |           |             |                                  |  |
|                 | SIGLA STRUTT.  | 3DINBOL                | ANNO 2016 |             | A MEZZO E-Mail + Posta Ordinaria |  |
|                 | DATA DOC.      | <b></b>                |           |             |                                  |  |
|                 | DESTINATARIO   | - +                    |           | DA LOOKUP 🚯 |                                  |  |
|                 | * DESTINATARIO | PROVA INSERIMENTO      |           |             |                                  |  |
|                 | INDIRIZZO      |                        |           |             |                                  |  |
|                 | EMAIL CERT.    | docway-test@pec.3di.it |           | EMAIL       | docway-test@pec.3di.it           |  |